# M2-hardwarerelease configureren vanuit UCS Central

| Inhoud                                     |
|--------------------------------------------|
| Inleiding                                  |
| Voorwaarden                                |
| Vereisten                                  |
| Gebruikte componenten                      |
| Achtergrondinformatie                      |
| Configureren                               |
| Huidige status controleren                 |
| Schijfgroepbeleid op UCS Central maken     |
| Een opslagprofiel maken                    |
| Koppelen aan een wereldwijd serviceprofiel |
| Verifiëren                                 |
| Problemen oplossen                         |
| Gerelateerde informatie                    |

# Inleiding

In dit document wordt beschreven hoe u het Unified Computing System (UCS)-M2-HRAID in UCS Central Management-software kunt configureren.

## Voorwaarden

#### Vereisten

Cisco raadt u aan kennis van deze onderwerpen te hebben:

- UCS Manager
- UCS Central-software
- M2 RAID UCS-M2-HW RAID

#### Gebruikte componenten

De informatie in dit document is gebaseerd op de volgende software- en hardware-versies:

- Cisco UCS 64108 108-poorts fabric interconnect in Ethernet en Fibre Channel End Host Mode
- Infrastructuur bEenvoudige versie: 4.2(3)
- Cisco UCS B200 M6-server

- Server fVersie firmware: 4.2.3(b)B
- Meer: <u>UCS hardware- en softwarecompatibiliteit</u>
  - Adapters > RAID > Cisco boot geoptimaliseerde M.2 hardwarematige controller (Cisco)

De informatie in dit document is gebaseerd op de apparaten in een specifieke laboratoriumomgeving. Alle apparaten die in dit document worden beschreven, hadden een opgeschoonde (standaard)configuratie. Als uw netwerk live is, moet u zorgen dat u de potentiële impact van elke opdracht begrijpt.

### Achtergrondinformatie

De UCS-M2-HWRAID heeft twee m.2-stokjes; één aan elke kant van de drager. De UCS-M2-HWare en UCS-MSTOR-M2 lijken op elkaar, maar in dit configuratievoorbeeld, hardware-RAID.

### Configureren

#### Huidige status controleren

1. Controleer of de benodigde onderdelen aanwezig zijn bij de serverinventaris.

In UCS Central navigeren naar Apparatuur > Servers > Server x.

Selecteer het tabblad Inventaris bovenaan, Moederbord. Mini-opslag uitvouwen. Zorg ervoor dat uw model wordt weergegeven als UCS-M2-HWRAID zoals in deze afbeelding.

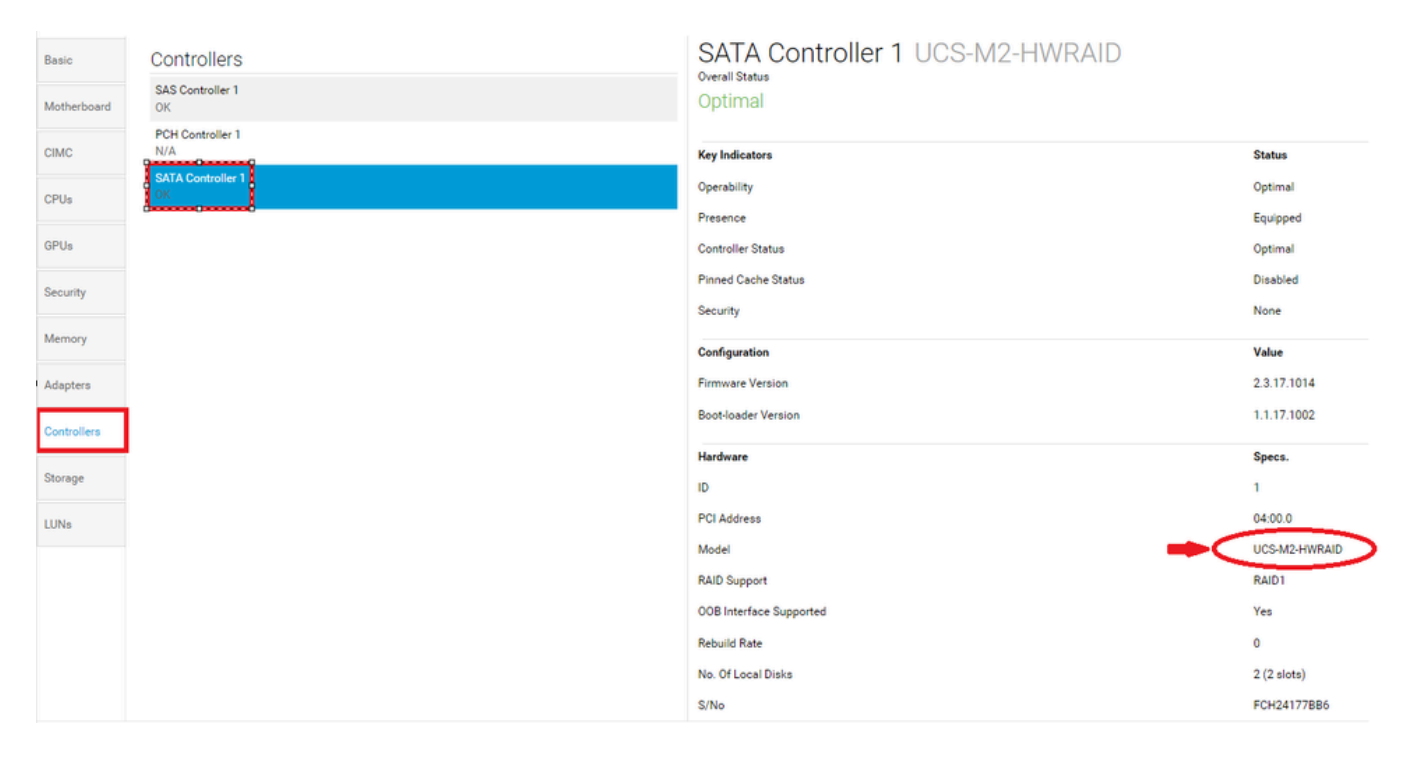

2. Controleer of twee m.2-disks worden weergegeven en in gebruikbare staat zijn. Dit servermodel plaatst m.2-disks in sleuven 253 en 254.

| Basic       | Storage                        |
|-------------|--------------------------------|
| Motherboard | SAS Controller 1 Disk 1<br>OK  |
| CIMC        | SAS Controller 1 Disk 2<br>OK  |
| CPUs        | SATA Controller 1 Disk 253 CK  |
| GPUs        | SATA Controller 1 Disk 254 COK |
| Security    |                                |
| Memory      |                                |
| Adapters    |                                |
| Controllers |                                |
| Storage     |                                |
| LUNs        |                                |

3. Controleer op eventuele weeshuizen met LUN:

Navigeer naar het tabblad LUNs. Als u een verweesde LUN ziet, gaat u naar de sectie Problemen oplossen onderaan voordat u met de configuratie begint.

| Basic       | LUNs                                 | Virtual Drive RAID1_253254 | 1/0                  |
|-------------|--------------------------------------|----------------------------|----------------------|
| Motherboard | Virtual Drive RAID1_253254 1/0<br>OK | Operability<br>OK          | Presence<br>Equipped |
| CIMC        |                                      | Kau la diastara            | Status               |
| CPUs        |                                      | Associated Service Profile | Status               |
| GPUs        |                                      | Config State               | Orphaned             |
| Security    |                                      | Bootable                   | True<br>Read Write   |
| Memory      |                                      | Access Policy<br>Security  | Read Write           |
| Adapters    |                                      | Hardware                   | Specs.               |
| Controllers |                                      |                            | 0                    |
| Controllers |                                      | Size (MB)                  | 228872               |
| Storage     |                                      | Drive State                | Optimal              |
|             |                                      | Block Size                 | 512                  |
| LUNs        |                                      | No. Of Blocks              | 468731008            |

### Schijfgroepbeleid op UCS Central maken

1. Ga op UCS Central naar het vak Wat wilt u doen? en typ Configuratiebeleid schijfgroep maken.

| .ılı.ılı.<br>cısco | UCS Central 📃 What are you looking for?                                                                                                    | Q What do you want to do?                                                                                                    |
|--------------------|----------------------------------------------------------------------------------------------------|----------------------------------------------------------------------------------------------------|
|                    | < 🔛 Dashboard 🖷 root *                                                                                                    | Create Disk Group Configuration Policy                                                                                                    |
|                    |                                                                                                    | Create Disk Zoning Policy                                                                                                    |
| æ                  | ♠ Welcome to UCS Central!                                                                                                    |                                                                                                    |
|                    | What's New                                                                                                    |                                                                                                    |
| ø                  | Scheduling domain infrastructure firmware updat<br>scheduled updates that were scheduled on UCS (<br>about the new steps to schedule a domain infrast | es has changed in UCS Central. They are no longer based on Domain Groups. <b>Any previously</b><br><b>Central version 1.4 or older have been removed.</b> Please read the documentation to learn more<br>ructure firmware update. |
| 6                  | Globalization of Local Service Profiles                                                                                                    | Enhanced Search                                                                                                    |
| <                  | Globalization of Local VLANS/VSANS<br>VLAN Groups<br>Domain Configuration Settings                                                                    | UCSM DirectView<br>View the Release Notes 🖓                                                                                                    |
| N                  |                                                                                                    |                                                                                                    |
| <u>iii</u>         | Explore<br>Introduction to the User Interface                                                                                                    | Support<br>Online Help 🖸                                                                                                    |
| ø                  | UCS Communities 🗗                                                                                                    | Troubleshooting 🗗<br>Documentation 🖓                                                                                                    |
| 0                  |                                                                                                    |                                                                                                    |

2. Select the organization, name the policy, add description, and select RAID Level 1 Mirrored.

| .ılı.ılı.<br>cısco | UCS Central   | What are you looking for?     | Q            | What do you want to do? | -               |
|--------------------|---------------|-------------------------------|--------------|-------------------------|-----------------|
|                    | Disk G        | roup Configuration Pc         | olicy Create |                         | * ?             |
|                    | Basic         | Organization                  |              |                         |                 |
| æ                  | Disk Group    | root 🔹                        |              |                         |                 |
|                    | Virtual Drive | Policy-M2                     |              |                         |                 |
| Ø                  |               | Description<br>Disk M2 policy |              |                         |                 |
| 6                  |               | RAID Level  RAID 1 Mirrored   | ]            |                         |                 |
| <                  |               |                               |              |                         |                 |
| N                  |               |                               |              |                         |                 |
|                    |               |                               |              |                         |                 |
| А                  |               |                               |              |                         |                 |
| Ű                  |               |                               |              |                         |                 |
|                    |               |                               |              | Cancel                  | Create Evaluate |

3. Selecteer Disk Group. Typ onder ID's van schijfsleuven 253 en 254 voor de schijf-ID's voor deze case en selecteer vervolgens normale schijfrollen.

| cisco | UCS Central   | What are you looking for? | Q                   | What do you wa   | nt to do? |              | •       |   |
|-------|---------------|---------------------------|---------------------|------------------|-----------|--------------|---------|---|
|       | Disk Gro      | oup Configuration Poli    | icy Create          |                  |           |              | * (     | ? |
|       | Rasic         | Configuration Type        |                     |                  |           | Auto         | Manual  |   |
| ж     | Disk Group    | + =                       | Span ID<br>0        |                  |           |              |         |   |
|       | Virtual Drive | Disk Slot ID              | Disk Role           | Olaha Ulah Casar | Necesia   |              |         |   |
| Ø     |               | 254                       | Dedicated Hot Spare | Global Hot Spare | Normal    |              |         |   |
| 6     |               |                           |                     |                  |           |              |         |   |
| <     |               |                           |                     |                  |           |              |         |   |
|       |               |                           |                     |                  |           |              |         |   |
|       |               |                           |                     |                  |           |              |         |   |
|       |               |                           |                     |                  |           |              |         |   |
| Ģ     |               |                           |                     |                  |           |              |         |   |
|       |               |                           |                     |                  | Ca        | ancel Create | Evaluat | e |

4. Selecteer Virtual Drive en bevestig dat alle opties standaard op het platform staan en dat Security is uitgeschakeld. Klik vervolgens op de knop Maken.

| .ili.ili.<br>cisco | UCS Central   | What are you looking for?              | Q            | What do you want to do? | •      |
|--------------------|---------------|----------------------------------------|--------------|-------------------------|--------|
|                    | Disk Gr       | oup Configuration P                    | olicy Create |                         | * ?    |
|                    | Basic         | Strip Size (KB)<br>Platform Default    |              |                         |        |
|                    | Disk Group    | Access Policy Platform Default         |              |                         |        |
| ø                  | Virtual Drive | Read Policy<br>Platform Default        | ]            |                         |        |
| 6                  |               | Write Cache Policy<br>Platform Default | ]            |                         |        |
| <                  |               | IO Policy                              | ]            |                         |        |
| N                  |               | Platform Default                       |              |                         |        |
|                    |               | Platform Default                       |              |                         |        |
| •                  |               | Enabled Disabled                       |              |                         |        |
|                    |               |                                        |              |                         |        |
|                    |               |                                        |              | Cancel                  | Create |

### Een opslagprofiel maken

1. Op UCS Central navigeer u naast het zoekvak Wat zoekt u? en typ Opslagprofiel maken.

| .ili.ili.<br>cisco | UCS Central 📃 What are yo                                       | ou looking for? Q         | create stora 🔹                   |
|--------------------|-----------------------------------------------------------------|---------------------------|----------------------------------|
|                    | III Dashboard Policies *                                        | M2-Disk * Policy-M2 *     | Create Storage Connection Policy |
|                    | Policy-M2 Disk Grou<br>root<br>Disk M2 Policy<br>Policy Usage ▲ | up Configuration Policy   | Create Storage Profile           |
|                    | 0 Associate<br>0 Not Assoc<br>0 Config Erro                     | ⊞<br>ed<br>ciated<br>rors |                                  |
| <                  | Settings<br>RAID Level                                          | Value<br>RAID 1 Mirrored  |                                  |
| N                  | Disk Group                                                      | Value                     |                                  |
| Ē                  | Configuration Type                                              | Manual                    |                                  |
| •                  | Disk                                                            | Span ID U                 | Jser Role                        |
|                    | 253                                                             | 0                         | Normal                           |

2. Geef het opslagprofiel een naam en voeg een beschrijving toe.

| li.ili.<br>cisco | UCS Central     | What are you looking for?      | Q | What do you want to do? | •      |        |
|------------------|-----------------|--------------------------------|---|-------------------------|--------|--------|
|                  | Storage         | Profile Create                 |   |                         |        | * ?    |
|                  | Basic           | Organization                   |   |                         |        |        |
| æ                | Local LUNs      | root 👻                         |   |                         |        |        |
|                  | Controller Defs | LUN-M2                         |   |                         |        |        |
| Ø                | Security Policy | Description<br>LUN for M2 raid |   |                         |        |        |
| 6                |                 |                                |   |                         |        |        |
| <                |                 |                                |   |                         |        |        |
|                  |                 |                                |   |                         |        |        |
|                  |                 |                                |   |                         |        |        |
|                  |                 |                                |   |                         |        |        |
| Ģ                |                 |                                |   |                         |        |        |
|                  |                 |                                |   |                         | Cancel | Create |

3. Selecteer Lokale LUN's, klik vervolgens op de knop Toevoegen en geef deze LUN een naam.

| .ili.ili.<br>cisco | UCS Central     | What are you looking for? | Q What do you want to do? | *                |
|--------------------|-----------------|---------------------------|---------------------------|------------------|
|                    | Storage I       | Profile Create            |                           | * ?              |
|                    | Basic           | + =                       | Local LUN                 | Basic Claim Mode |
| ж.                 | Local LUNs      |                           | Basic Disk Group          |                  |
|                    | Controller Defs | MZ_LUN                    | Size (GB)                 |                  |
| e                  | Security Policy |                           | Fractional Size (MB)      |                  |
|                    |                 |                           | Auto Deploy               |                  |
| <                  |                 |                           | Enabled Disabled          |                  |
|                    |                 |                           | Enabled Disabled          |                  |

4. Klik op Disk Group. Klik op de pijl van de vervolgkeuzelijst en selecteer het beleid dat u eerder hebt gemaakt voor de diskgroep.

| uludu<br>cisco | UCS Central                     | What are you looking for? | Q What do you want to do?                                             | •                                |
|----------------|---------------------------------|---------------------------|-----------------------------------------------------------------------|----------------------------------|
|                | Storage                         | Profile Create            |                                                                       | * ?                              |
| ∎<br>          | Basic<br>Local LUNs             |                           | Local LUN Basic Disk Group Disk Group Disk Group Configuration Policy | Basic Claim Mode                 |
| <b></b>        | Controller Defs Security Policy |                           | <not-assigned></not-assigned>                                         | Not-Assigned<br>storage_<br>Test |
| <<br>*         |                                 |                           | -                                                                     | M2-Disk<br>Policy-M2             |
| •              |                                 |                           |                                                                       |                                  |
| ¢              |                                 |                           |                                                                       | Cancel Create                    |

5. Controller Defs en Beveiligingsbeleid zijn niet vereist voor M.2 Raid controllers. Voltooi de configuratie door Maken te selecteren.

| uludu<br>cisco | UCS Central                        | What are you looking for? | Q What                                 | t do you want to do? | •                   |
|----------------|------------------------------------|---------------------------|----------------------------------------|----------------------|---------------------|
|                | Storage                            | Profile Create            |                                        |                      | * ?                 |
|                | Basic                              | + =                       | Local LUN                              |                      | Basic Claim Mode    |
|                | Local LUNs                         |                           | Basic Disk Group<br>Disk Group Configu | ration Policy        |                     |
| ø              | Controller Defs<br>Security Policy |                           | M2-Disk                                |                      |                     |
| 6              |                                    |                           | Policy Usage ▼<br>Settings             | Value                |                     |
| < .            |                                    |                           | RAID Level                             | RAID 1 Mirrored      |                     |
| <i>**</i>      |                                    |                           | Configuration Type                     | Manual               |                     |
| •              |                                    |                           | Disk<br>253                            | Span ID<br>0         | User Role<br>Normal |
| ¢              |                                    |                           | 254<br>Virtual Drive                   | 0<br>Value           | Normal              |
|                |                                    |                           |                                        |                      | Cancel Create       |

Koppelen aan een wereldwijd serviceprofiel

1. Pas het recent gemaakte opslagprofiel toe op een nieuw of bestaand serviceprofiel en sla de configuratie op.

| ServiceprofileM2 Service Profile |                                                    |             |                                 |                                           |                          |                         |                   |                                       |      |  |
|----------------------------------|----------------------------------------------------|-------------|---------------------------------|-------------------------------------------|--------------------------|-------------------------|-------------------|---------------------------------------|------|--|
| Basic                            | Storage                                            | Servic      | ServiceprofileM2 Edit           |                                           |                          |                         |                   |                                       |      |  |
| Identifiers                      | Local Disk Configuration Policy<br>Storage Profile | Basic       | Storage                         | Storage Pr                                | ofile                    |                         |                   |                                       | •    |  |
| Connectivity                     | Storage Items                                      | Identifiers | Local Disk Configuration Policy | M2_Profile                                |                          |                         |                   |                                       |      |  |
| FC Zones                         | No results found                                   | LAN         | Storage Profile<br>M2_Profile   | Policy Usage 🔻<br>Settings                | Value                    |                         |                   |                                       |      |  |
| Server                           |                                                    | SAN         |                                 | Server type<br>where you<br>plan to apply | Other                    |                         |                   |                                       |      |  |
| Storage                          |                                                    | Servers     |                                 | the Storage<br>Profile                    |                          |                         |                   |                                       |      |  |
| Policies                         |                                                    | Storage     |                                 | Local LUN<br>Name                         | Size (GB)                | Fractional<br>Size (MB) | Order             | Disk Group<br>Configuration<br>Policy |      |  |
|                                  |                                                    | Policies    |                                 | m2_raid1                                  | 1                        | 0                       | Not<br>Applicable | M2-Disk                               |      |  |
|                                  |                                                    |             |                                 | Controller<br>Definition<br>Name          | Protect<br>Configuration | RAID Level              |                   |                                       |      |  |
|                                  |                                                    |             |                                 | Security<br>Policy                        | Value                    |                         |                   |                                       |      |  |
|                                  |                                                    |             |                                 |                                           |                          |                         |                   | Cancel                                | Save |  |

2. Als het serviceprofiel nog niet is gekoppeld, gaat u verder met het toewijzen van het serviceprofiel aan een bestaande server.

| Service      | eprofileM2 Servic                                  | ce Profile |               |         |                 |          |
|--------------|----------------------------------------------------|------------|---------------|---------|-----------------|----------|
| Basic        | Service Profile Template                           |            |               |         |                 |          |
| Identifiers  | <not-bound><br/>Ungrouped</not-bound>              |            |               |         |                 |          |
| Connectivity | Assigned Server -<br><not-assigned></not-assigned> |            |               |         |                 |          |
| FC Zones     | Ungrouped                                          |            |               |         |                 |          |
|              | Overall Status                                     |            | Config Errors |         | Pending Changes |          |
| Server       | Unassociated                                       |            | 0             |         | NO              |          |
| Storage      | Fault Summary                                      |            |               | -       |                 | A Faults |
| Policies     | 8                                                  | V          |               | $\odot$ |                 |          |
|              | Critical                                           | Major      | Minor         | Warning |                 |          |

# Verifiëren

Controleer het tabblad Server, selecteer vervolgens LUN's en controleer of Virtual Drive bestaat en configureer de status is toegepast.

| UCS-TS<br>root<br>10.31.123.120 | S-MXC-P25-64108 1/2 Server          |                               |                |
|---------------------------------|-------------------------------------|-------------------------------|----------------|
| Basic                           | LUNs                                | Virtual Drive m2_raid1 1/1000 | Presence       |
| Motherboard                     | Virtual Drive m2_raid1 1/1000<br>OK | <b>OK</b>                     | Equipped       |
| CIMC                            |                                     | Key Indicators                | Status         |
| CPUs                            |                                     | Associated Service Profile    | m2globaltest 🗹 |
|                                 |                                     | Config State                  | Applied        |
| GPUs                            |                                     | Bootable                      | True           |
| Security                        |                                     | Access Policy                 | Read Write     |
| Mamani                          |                                     | Security                      |                |
| memory                          |                                     | Hardware                      | Specs.         |
| Adapters                        |                                     | D                             | 1000           |
| Controllers                     |                                     | Size (MB)                     | 228872         |
|                                 |                                     | Drive State                   | Optimal        |
| Storage                         |                                     | Block Size                    | 512            |
| LUNs                            |                                     | No. Of Blocks                 | 468731008      |
|                                 |                                     | LUN Type                      | Mirror         |

### Problemen oplossen

Deze sectie bevat informatie die u kunt gebruiken om problemen met de configuratie te troubleshooten.

Wanneer een weesgeneesmiddel wordt gevonden, selecteert u de opties LUN en Deleteit. Dit verwijdert om het even welke en alle gegevens die op de serie zoals aangetoond in dit beeld bestaan.

| Basic      | LUNs                                  | Virtual Drive RAID1_253254                   | 1/0              | -                                         |
|------------|---------------------------------------|----------------------------------------------|------------------|-------------------------------------------|
| Motherbo   | Vetual Drive RAI01_253254 1/0<br>CK   | Operability<br>OK                            | Presence         | Delete Orphaned LUN                       |
| CIMC       |                                       |                                              |                  | Rename LUN                                |
| CPUs       |                                       | Key Indicators<br>Associated Service Profile | Status           | Set Transport Ready<br>Hide Virtual Drive |
| GPUs       |                                       | Config State                                 | Orphaned         | Secure Virtual Drive                      |
| Security   |                                       | Access Policy                                | Read Write       |                                           |
| Memory     |                                       | Security                                     |                  |                                           |
| Adapters   |                                       | Hardware                                     | Specs.           |                                           |
| Controller | · · · · · · · · · · · · · · · · · · · | Size (MB)                                    | 228872           |                                           |
| Storage    |                                       | Drive State                                  | Optimal          |                                           |
| LUNs       | 3                                     | No. Of Blocks                                | 51Z<br>468731008 |                                           |

# Gerelateerde informatie

- <u>Cisco UCS Central Server Management Guide, release 2.0</u>
- Cisco UCS Central Storage Management Guide, release 2.0
- <u>UCS M2-HRAID op UCS-bladeservers configureren</u>
- <u>Cisco UCS B200 M6-bladeserver</u>
- <u>Cisco Technical Support en downloads</u>

#### Over deze vertaling

Cisco heeft dit document vertaald via een combinatie van machine- en menselijke technologie om onze gebruikers wereldwijd ondersteuningscontent te bieden in hun eigen taal. Houd er rekening mee dat zelfs de beste machinevertaling niet net zo nauwkeurig is als die van een professionele vertaler. Cisco Systems, Inc. is niet aansprakelijk voor de nauwkeurigheid van deze vertalingen en raadt aan altijd het oorspronkelijke Engelstalige document (link) te raadplegen.